## How can I force the rendering of OSM?

- 1. show the part of OSM in your browser where you made the changes
- 2. mouse -> right button -> klick
- 3. copy URL
- 4. open a new TAB
- 5. insert the URL in the URL line

see: http://b.tile.openstreetmap.org/18/141359/93453.png/

|                     |     |            |       |       |          |      | _            |      |      |       |      | _          |               |      |      |      |       |       |         |       |   |      |       |      |               |       | _    |      |       |       |    |
|---------------------|-----|------------|-------|-------|----------|------|--------------|------|------|-------|------|------------|---------------|------|------|------|-------|-------|---------|-------|---|------|-------|------|---------------|-------|------|------|-------|-------|----|
|                     | An  | wen        | dun   | ger   | 0 1      | rte  | C            |      | 9    | ۶_    | ) ا  | <u>و</u> ۋ |               |      |      |      |       |       |         |       |   | 0    | 0, 12 | 2. A | р <b>г,</b> 1 | 16:12 | 2    |      |       |       |    |
|                     | ( 🛛 | Θ          |       | 93    | 453      | .pn  | g (;         | 256  | ×2!  | 56) · | Go   | ogle C     | hror          | me   |      |      |       |       |         |       |   |      |       |      |               |       |      |      |       |       |    |
|                     |     | 🗹 Go       | oogle | e Ma  | ail - E  | -Ma  | 50           | h    |      |       | r Up | enStreet   | Мар           |      |      |      |       | 52 DI | 00 (20) | 6×256 | ) | ×    |       | 934  | 53.p          | ng (2 | 56×2 | 256) | >     | G     | P) |
|                     | +   | • -        |       | -     | ñ        | C    | ) b.         | tile | e.op | ens   | tree | etmap.o    | <b>·g</b> /18 | B/14 | ₹59/ | 9345 | 53.pn | g     |         |       |   |      |       |      |               |       |      |      |       |       |    |
|                     |     | CP/        | ٩P    |       | <b>b</b> | nha  | U            | С    | Dru  | ıcke  | r (  | 📜 Bank     | en            | 🚞 Sc | hule |      | GMA   | IL (  | So      | are   | 2 | 🛄 Te | elefo | n    | <u> </u>      | R 12  | 5    | Un   | iterh | altur | ng |
|                     |     |            | *     | *     | *        | *    | \$           | *    | 4    | 4     | *    | *          |               |      |      |      |       |       |         |       |   |      |       |      |               |       |      |      |       |       |    |
|                     |     | * *        | *     | *     | *        | *    | *            | *    | *    | *     | -    | *          |               |      |      |      |       |       |         |       |   |      |       |      |               |       |      |      |       |       |    |
| /                   | * : | * *        | *     | *     | *        | *    | *            | *    | *    | *     | *    |            |               |      |      |      |       |       |         |       |   |      |       |      |               |       |      |      |       |       |    |
| /                   | * : | * *        | *     | *     | *        | *    | *            |      | *    | *     | *    |            |               |      |      |      |       |       |         |       |   |      |       |      |               |       |      |      |       |       |    |
|                     | ŧ : | * *        | *     | *     | *        | *    | *            | *    | *    | *     | *    | *          |               |      |      |      |       |       |         |       |   |      |       |      |               |       |      |      |       |       |    |
|                     |     | * *        | *     | *     | *        | *    | *            | *    | *    | *     | *    | *          |               |      |      |      |       |       |         |       |   |      |       |      |               |       |      |      |       |       |    |
|                     | ŧ : |            | ***** | *     | *        | *    | *            | *    | *    | *     | *    |            |               |      |      |      |       |       |         |       |   |      |       |      |               |       |      |      |       |       |    |
| $\langle   \rangle$ | * : | * *        | *     | · • . | *        | *    | *            |      |      | *     | *    |            |               |      |      |      |       |       |         |       |   |      |       |      |               |       |      |      |       |       |    |
| $\backslash$        | * * |            | *     | *     | *•       | **** |              |      |      |       |      |            |               |      |      |      |       |       |         |       |   |      |       |      |               |       |      |      |       |       |    |
|                     |     | <b>к ж</b> | *     | *     | *        | *    | 9.8<br>• • • | *    | *    | *     | /    |            |               |      |      |      |       |       |         |       |   |      |       |      |               |       |      |      |       |       |    |
|                     |     |            | _     | _     |          |      |              | _    | /    |       |      |            |               |      |      |      |       |       |         |       |   |      |       |      |               |       |      |      |       |       |    |

6. press ENTER and you see the area you selected

NOW

7. add behind the http://b...18/141359/93453.png/ a "dirty"

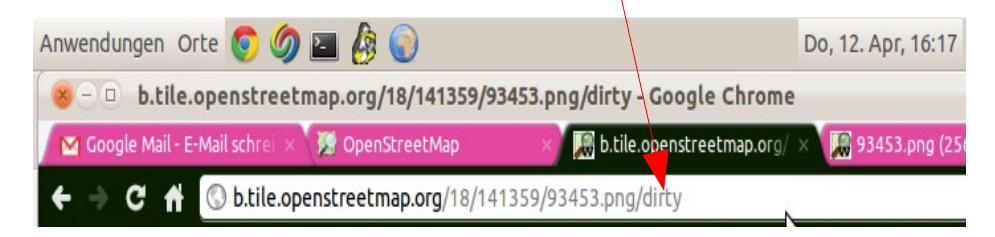

## 8. press ENTER AND

9. you can read ... "Tile submitted for rendering"

| 8 – 🗉 b.tile.openst         | reetmap.org/18/1413    | 359/93453.png/dirty - | Google Chro     | me         |              |              |     |
|-----------------------------|------------------------|-----------------------|-----------------|------------|--------------|--------------|-----|
| 🔀 Google Mail - E-Mail schi | rei 🗴 🌠 OpenStreetMaj  | p 🛛 🔀 b.tile.         | openstreetmap.o | rg/ 🗙 🄀 93 | 453.png (256 | ×256) ×      | ¢   |
| ← → C 🕆 🕓 b.ti              | ile.openstreetmap.org/ | 18/141359/93453.png/  | dirty           | N          |              |              |     |
| 🕻 CPAP 📋 Bergbau            | Drucker 📋 Banken       | 🚞 Schule 🛛 🗎 GMAIL    | 📋 Software      | Telefon    | 🚞 IR 125     | 🗎 Unterhalti | ung |

10. READY ... delete the /dirty from the URL and reload the page ;-)